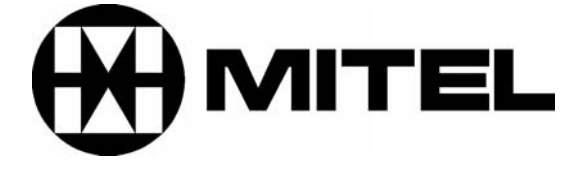

## Mitel Networks 3100 Integrated Communications Platform (ICP) Pre-configuration Questionnaire

<u>Note:</u> Prior to installation, please read the Field Change Instructions (FCI) contained on the CD-ROM that comes with the 3100 ICP Controller.

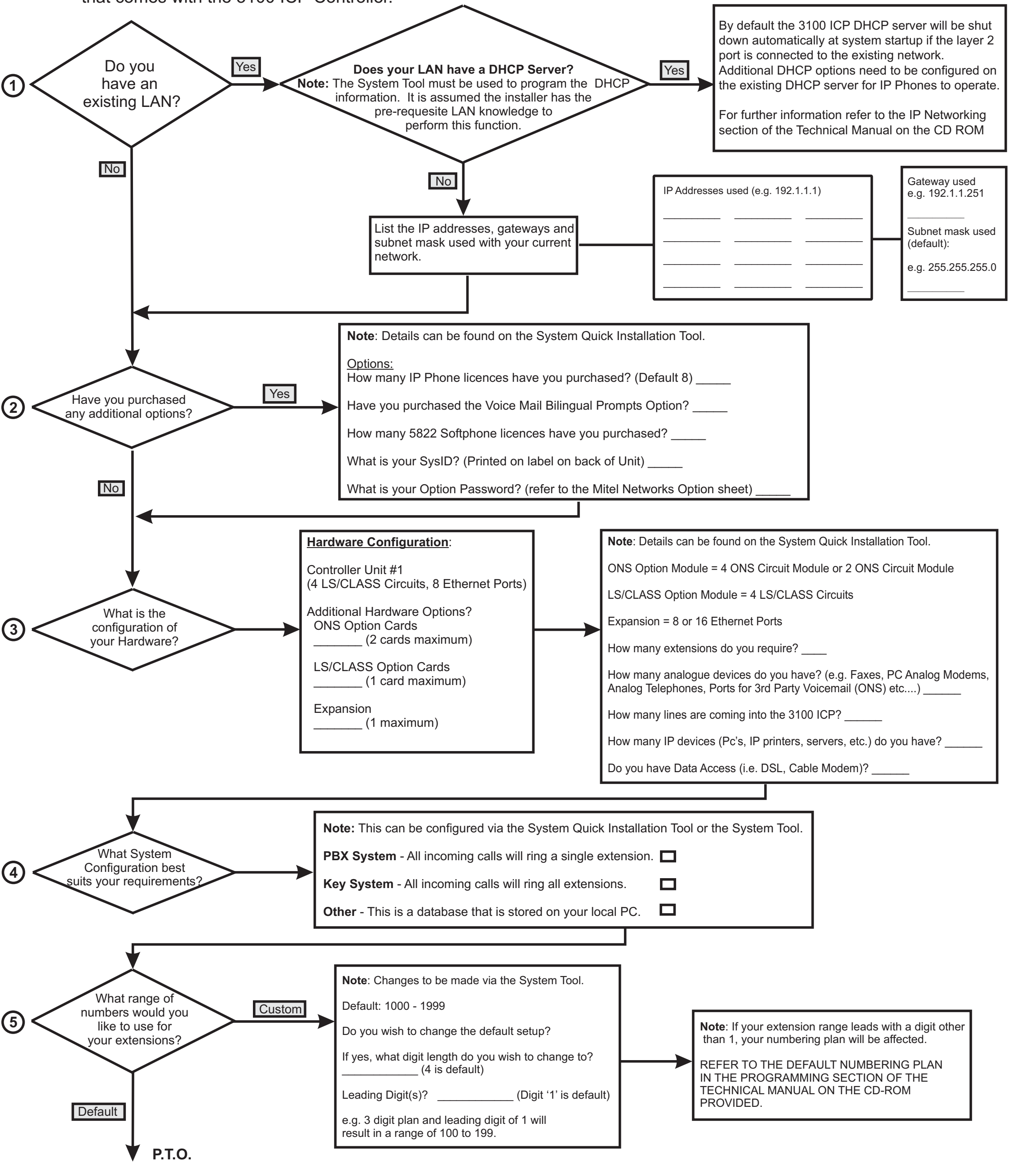

Issue 1, March 2002 Part Number 56004011

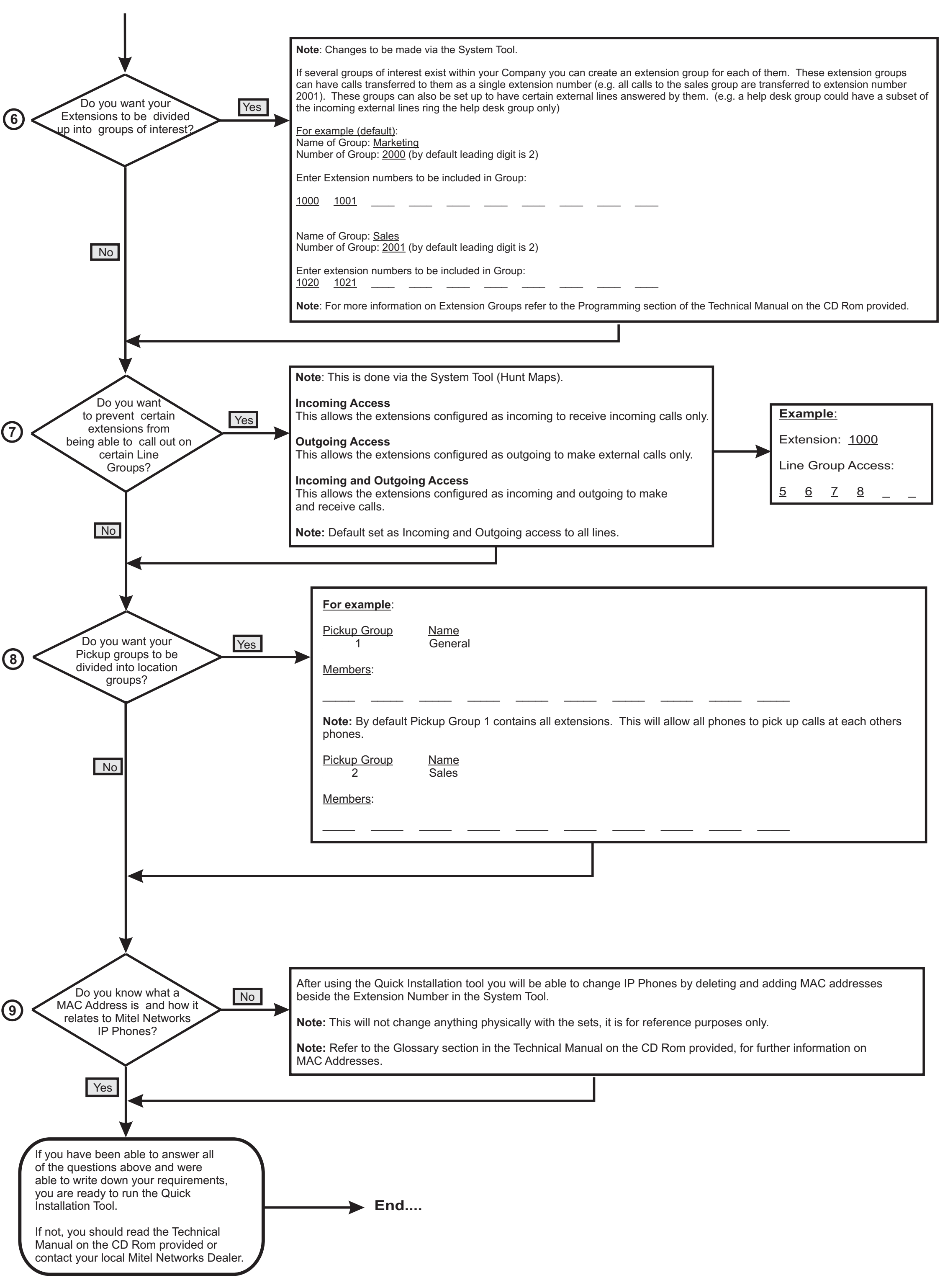

Issue 1, March 2002 Part Number 56004011